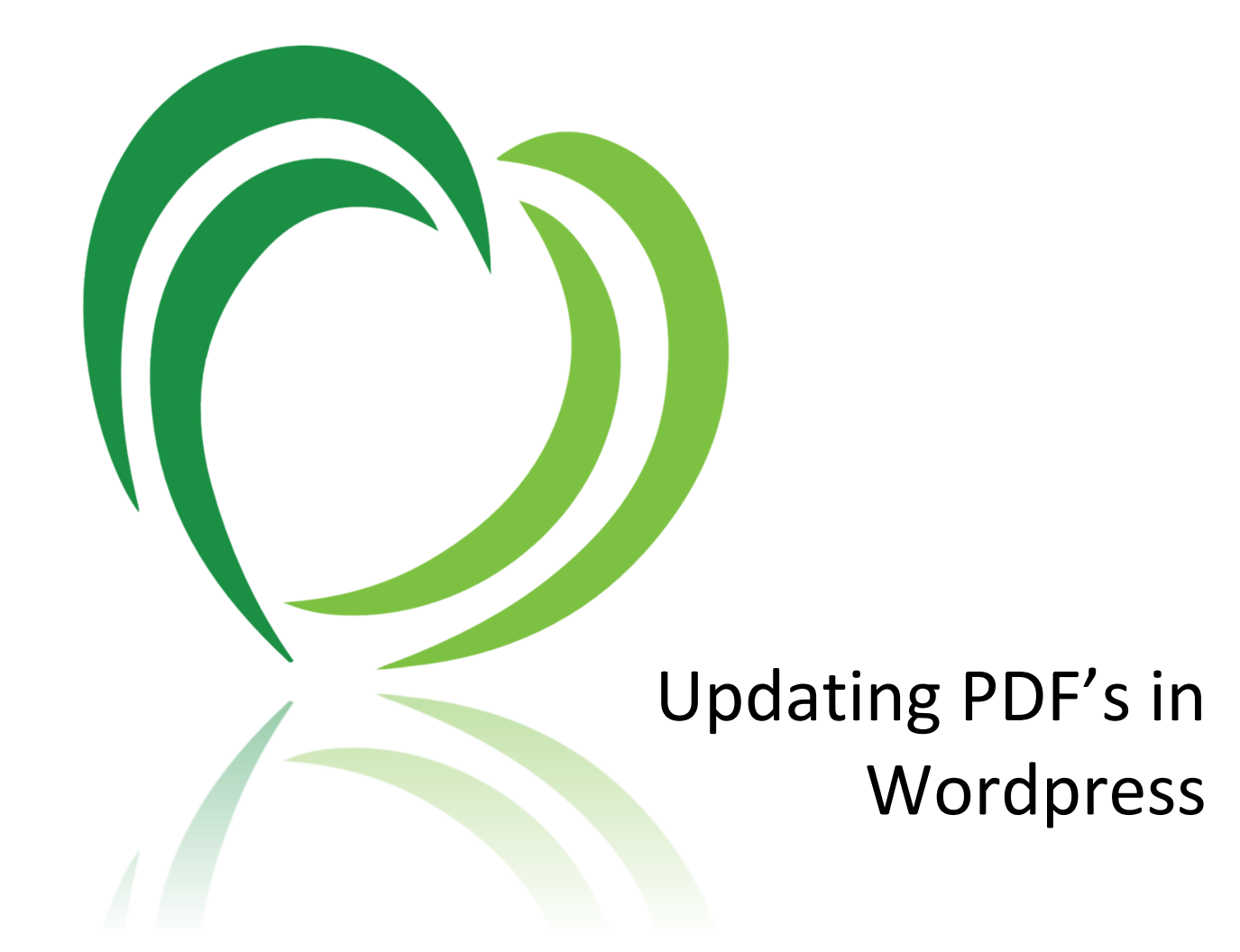

#### INFORMATION SYSTEMS

## UPDATING PDF'S IN WORDPRESS

© Neighborhood Health Plan of Rhode Island 910 Douglas Pike Smithfield, R.I. 02917 1-800-459-6019 (Main)

# Table of Contents

| Updating Existing PDF's1                                                                          |
|---------------------------------------------------------------------------------------------------|
| After signing into WordPress dashboard for NHPRI.org click on "Pages" in the left navigation menu |
| Type the name of the page in the Search bar2                                                      |
| Click "Search Pages"                                                                              |
| Click the page name                                                                               |
| Find and click the link to update4                                                                |
| Click the edit button                                                                             |
| Copy the file name                                                                                |
| Click Media (in the navigation menu to the left)                                                  |
| Paste the PDF file name into the search bar                                                       |
| Paste the PDF file name into the search bar (cont.)                                               |
| Click the file name that appears7                                                                 |
| Click "Upload a new file"                                                                         |
| Click "Choose File"                                                                               |
| Select your new file                                                                              |
| Select "Replace the file, use new file name and update all links"                                 |
| Select "Replace the date"                                                                         |
| Click "Upload"                                                                                    |
| Click "Update"                                                                                    |

# Updating Existing PDF's

After signing into WordPress dashboard for NHPRI.org click on "Pages" in the left navigation menu

| 🚯 Dashboard - NHPRLorg            | -Word × +                                                                          |                                                        | •                             |           |         |                   |                     |                   | -             |          | ×  |
|-----------------------------------|------------------------------------------------------------------------------------|--------------------------------------------------------|-------------------------------|-----------|---------|-------------------|---------------------|-------------------|---------------|----------|----|
| < → C ☆ ■                         | wpqa.nhpri.org/wp-admin/index.php                                                  |                                                        |                               |           |         |                   |                     |                   | x 💿           | * 0      | :  |
| III Apps 👎 JIRA 🔕 /               | AppDash 🔘 Timely 🔞 AppDashDesign - A.,                                             | 🚺 An aviesome guide >> -                               | A successful Git bra 📃 MVC/EF | Wordpress | TFS 🌔 H | low to Automatica | Solution Pool - Eme | O1 Veracode/Login | Website share | point    | >> |
| 🚯 📸 NHPRLorg O                    | 10 👎 0 🕂 New 🕅 🚺 WG Weglot                                                         | Forms                                                  |                               |           |         |                   |                     |                   | Howdy, Steph  | en Purro |    |
| 🚳 Dashboard 🛛 🔸                   | 1                                                                                  |                                                        |                               |           |         |                   |                     | Screen            | Options *     | Help ¥   |    |
| Home                              | WordPress 5.5.3 is available! Please upd.                                          | ate now.                                               |                               |           |         |                   |                     |                   |               |          |    |
| Updates 🔟                         | Dashboard                                                                          |                                                        |                               |           |         |                   |                     |                   |               |          |    |
| 📌 Posts                           | Are you enjoying using Members?                                                    |                                                        |                               |           |         |                   |                     |                   |               | 0        |    |
| Member Stories                    | Yes, i love it 🕲   Not really                                                      |                                                        |                               |           |         |                   |                     |                   |               |          |    |
| Reighborhood News                 | FileBird 4 Update Required                                                         |                                                        |                               |           |         |                   |                     |                   |               | 0        |    |
| 및 Media                           | You're using the new FileBird 4. Please upda                                       | ate database to view your folders o                    | orrectly.                     |           |         |                   |                     |                   |               |          |    |
| SA Sliders                        | Update now                                                                         |                                                        |                               |           |         |                   |                     |                   |               |          |    |
| Forms                             |                                                                                    |                                                        |                               |           |         |                   |                     |                   |               |          |    |
| Pages                             | All Pages ase needs to be upda                                                     | ated - <u>click to update</u> .                        |                               |           |         |                   |                     |                   |               |          |    |
| Comments                          | Add New                                                                            |                                                        |                               |           |         |                   |                     |                   |               |          |    |
| NinjaTables Pro                   | The Ninja Tables Pro license needs to be ac                                        | tivated. <u>Activate Now</u>                           |                               |           |         |                   |                     |                   |               |          |    |
| Gravity forms<br>Database Lookups | Elementor Overview                                                                 |                                                        | Quick Draft                   |           |         |                   |                     |                   |               |          | 1  |
| Elementor                         | Elementor v3.0.11                                                                  | + Create New Page                                      | Title                         |           |         | 1                 |                     |                   |               |          |    |
| 👺 Templates                       | •                                                                                  |                                                        |                               |           |         |                   |                     |                   |               |          | 1  |
| Appearance                        | Recently Edited                                                                    |                                                        | Content                       |           |         |                   |                     |                   |               |          |    |
| 🖉 Plugins 🔞                       | Careers 🤌 Oct 28th, 8:33 pm                                                        |                                                        | What's on your mind?          |           |         |                   |                     |                   |               |          |    |
| 🛓 Users                           | Elementor #8154 🖉 Oct 27th, 10:12 pm                                               |                                                        |                               |           | 1 1 1   |                   |                     |                   |               | -        |    |
| 🎤 Tools                           | Elementor #8153 Ø Oct 27th, 9:49 pm                                                |                                                        |                               |           |         |                   |                     |                   |               |          | -  |
| Settings                          | News & Updates                                                                     |                                                        | Save Draft                    |           |         |                   |                     |                   |               |          |    |
| 📰 Custom Fields                   | How To Build a Mega Menu With Eleme<br>Do your site visitors need to hover over an | entor and the Plus Addons<br>awkward drop-down, in the | WordPress Events and Nev      | ws        |         | *                 |                     |                   |               |          |    |

Page 1

## Type the name of the page in the Search bar

| Pages - NHPRI.org — W             | ordPress × +                                                                      | •                        |                 |       |                      |                        |                   |              | - 1       | - ×    |
|-----------------------------------|-----------------------------------------------------------------------------------|--------------------------|-----------------|-------|----------------------|------------------------|-------------------|--------------|-----------|--------|
| < → C △ ■                         | wpqa.nhpri.org/wp-admin/edit.php?post_type=page                                   |                          |                 |       |                      |                        |                   | ☆ (          |           | 0:     |
| III Apps 🛹 JIRA 🕥                 | AppDash 🔵 Timely 🔞 AppDashDesign - A., 🚺 An awesome guide » A si                  | uccessful Git bra 📃 MVC/ | EF 🧾 Wordpress  | TFS   | C How to Automatica  | 🔯 Solution Pool - Eme  | O1 Veracode/Login | 😨 Website sk | arepoint  | 30     |
| 🔞 📸 NHPRLorg 🔿                    | 10 👎 0 🕂 New 📢 🕕 WG Weglot 🖨 Forms                                                |                          |                 |       |                      |                        |                   | Howdy, S     | tephen P  | urro 🔲 |
| Dashboard                         | WordPress 5.5.3 is available! Please update now.                                  |                          |                 |       |                      |                        | Scree             | en Options 🔻 | Help      |        |
| 🖈 Posts                           |                                                                                   |                          |                 |       |                      |                        |                   |              |           |        |
| P Member Stories                  | Pages Add New                                                                     |                          |                 |       |                      |                        |                   |              |           |        |
| Reighborhood News                 | Are you enjoying using Members?                                                   |                          |                 |       |                      |                        |                   |              |           | 0      |
| 91 Media                          |                                                                                   |                          |                 |       |                      |                        |                   |              |           |        |
| SA Sliders                        | FileBird 4 Update Required                                                        |                          |                 |       |                      |                        |                   |              |           | ٥      |
| Forms                             | You're using the new FileBird 4. Please update database to view your folders corr | rectly.                  |                 |       |                      |                        |                   |              |           |        |
| 📋 Pages 🔸                         | Update now                                                                        |                          |                 |       |                      |                        |                   |              |           |        |
| All Pages<br>Add New              | Redirection's database needs to be updated - <u>click to update</u> .             |                          |                 |       |                      |                        |                   |              |           |        |
| P Comments                        |                                                                                   |                          |                 |       |                      |                        |                   |              |           |        |
| NinjaTables Pro                   | The Ninja Tables Pro license needs to be activated. Activate Now                  |                          |                 |       |                      |                        |                   |              |           |        |
| Gravity forms<br>Database Lookups | All (459)   Mine (6)   Published (449)   Drafts (10)   Cornerstone content (0)    |                          |                 |       |                      |                        | UN                |              | Search Pa | ages   |
| (i) Elementor                     | Bulk Actions V Apply All dates V All SEO Scores                                   | ✓ All Readability        | Scores V        | liter |                      |                        | 459 items 🧠 🦿     | 1 of         | 23 >      | 2      |
| 😂 Templates                       | Title                                                                             | Custom Sidebars          | Author          |       | Date                 | Last Modified          | Type              | :            | 1         | 3      |
| state Appearance                  | 25th Anniversary Videos                                                           |                          | Alison Rossetti |       | Published 2019/11/08 | 2020/01/16<br>2:31 pm  | Page              | ٠            | ٠         | 0      |
| 🖋 Plugins 🙆                       | About Us                                                                          | -                        | cloudbourne     | -     | Published 2019/03/13 | 2020/07/08<br>7:21 am  | Page              |              | ٠         | 2      |
| 🖋 Tools                           | Accomplishments                                                                   |                          | nhpriadmin      | -     | Published 2019/03/29 | 2019/08/15<br>10:59 am | Page              | •            | ٠         | 2      |
| Custom Fields                     | — Accreditation                                                                   |                          | nhpriadmin      | -     | Published 2019/03/29 | 2019/07/25<br>2:08 pm  | Page              |              | •         | 5      |
| [] Shortcodes                     |                                                                                   |                          |                 |       | mannan and a         |                        |                   |              |           |        |

## Click "Search Pages"

| Pages • NHPRI.org — W             | VordPress × +                                        |                                      | •                      |                 |        |                      |                        |                   |                    | - (       | 2      |
|-----------------------------------|------------------------------------------------------|--------------------------------------|------------------------|-----------------|--------|----------------------|------------------------|-------------------|--------------------|-----------|--------|
| ← → C ☆ ●                         | wpqa.nhpri.org/wp-admin/edit.php?post_type=p         | age                                  |                        |                 |        |                      |                        |                   | ☆ (                | * *       | Θ      |
| 🔢 Apps 🛹 JIRA 🔕                   | AppDash 🔾 Timely 🔯 AppDashDesign - A., 🖉             | An awesome guide >> A succ           | essful Git bra 📙 MVC/E | F               | TFS    | e How to Automatica  | Solution Pool - Eme    | O1 Veracode/Login | 😨 Website sh       | narepoint |        |
| 🕅 📸 NHPRLorg 📀                    | 10 👎 0 🕂 New 🕅 <u>0</u> W3 Weglot 🖨                  | Forms                                |                        |                 |        |                      |                        |                   | Howdy, St          | tephen P  | urro 📘 |
| Dashboard                         | WordPress 5.5.3 is available! Please update r        | iow.                                 |                        |                 |        |                      |                        | Scree             | n Options 🔻        | Help      | 2 ¥    |
| Posts                             | -                                                    |                                      |                        |                 |        |                      |                        |                   |                    |           |        |
| Member Stories                    | Pages Add New                                        |                                      |                        |                 |        |                      |                        |                   |                    |           |        |
| Neighborhood<br>News              | Are you enjoying using Members?                      |                                      |                        |                 |        |                      |                        |                   |                    |           | ٥      |
| 93 Media                          |                                                      |                                      |                        |                 |        |                      |                        |                   |                    |           |        |
| SA Sliders                        | FileBird 4 Update Required                           |                                      |                        |                 |        |                      |                        |                   |                    |           | ٥      |
| Forms                             | You're using the new FileBird 4. Please update d     | atabase to view your folders correct | tly.                   |                 |        |                      |                        |                   |                    |           |        |
| 🛛 Pages 🔸                         | Update now                                           |                                      |                        |                 |        |                      |                        |                   |                    |           |        |
| All Pages<br>Add New              | Redirection's database needs to be updated           | - click to update.                   |                        |                 |        |                      |                        |                   |                    |           |        |
| Comments                          |                                                      |                                      |                        |                 |        |                      |                        |                   |                    |           |        |
| NinjaTables Pro                   | The Ninja Tables Pro license needs to be activat     | ed. <u>Activate Now</u>              |                        |                 |        |                      |                        |                   |                    |           |        |
| Gravity forms<br>Database Lookups | All (459)   Mine (6)   Published (449)   Drafts (10) | Cornerstone content (0)              |                        |                 |        |                      |                        | clinical medica   | I policie <b>x</b> | Search म् | ges    |
| Elementor                         | Bulk Actions 🗸 Apply All dates                       | ✓ All SEO Scores                     | ✓ All Readability      | Scores v        | Filter |                      |                        | 459 items 👘 🗧     | 1 of               | 23 >      | 2      |
| Templates                         | C Title                                              |                                      | Custom Sidebars        | Author          |        | Date                 | Last Modified          | Туре              | ٤                  | 1 5       | 3      |
| Appearance                        | 25th Anniversary Videos                              |                                      | 4                      | Alison Rossetti | -      | Published 2019/11/08 | 2020/01/16<br>2:31 pm  | Page              | ۰                  | ٠         | 0      |
| 🕼 Plugins 🌀<br>🛓 Users            | About Us                                             |                                      |                        | cloudbourne     | -      | Published 2019/03/13 | 2020/07/08<br>7:21 am  | Page              |                    | ٠         | 2      |
| ✤ Tools B Settings                | — Accomplishments                                    |                                      |                        | nhpriadmin      | -      | Published 2019/03/29 | 2019/08/15<br>10:59 am | Page              | 0                  | •         | 2      |
| Custom Fields                     | Accreditation                                        |                                      |                        | nhpriadmin      | -      | Published 2019/03/29 | 2019/07/25<br>2:08 pm  | Page              |                    | •         | 5      |
| [] Shortcodes                     |                                                      |                                      |                        |                 |        |                      |                        |                   |                    |           |        |

Page 2

ſ

)

## Alternative to searching for a page - Click 'Mine'

| Rages - NHPRLorg - Wo             | ordPress X +                                                 |                                 | U                            |                                 |                        |                            |               |           | - 1    | Ø     |
|-----------------------------------|--------------------------------------------------------------|---------------------------------|------------------------------|---------------------------------|------------------------|----------------------------|---------------|-----------|--------|-------|
| < → C û ■                         | wpqa.nhpri.org/wp-admin/edit.php?post_type=page              |                                 |                              |                                 |                        |                            |               | \$        |        | • 0   |
| 👖 Apps 🛛 🛹 JIRA 🔞 A               | uppDash 🔾 Timely 📴 AppDashDesign - A 🔣 An avesor             | ne guide » A successful Git bra | 🧾 MVC/EF 📋 Wordpress 🔯 TFS 🌔 | How to Automatica. 🛛 📆 Solution | n Pool - Eme Ol Veraco | de/Login 🔣 Website sharepi | sint 👩 Log In |           |        |       |
| 🕅 🖞 NHPRLorg 🔿 1                  | 10 🛡 0 🕂 New 📢 📵 WG Weglot 🖨 Forms                           |                                 |                              | -                               |                        |                            |               | Howdy, St | tephen | Purro |
| SA Sliders                        | FileBird 4 Update Required                                   |                                 |                              |                                 |                        |                            |               |           |        | ø     |
| Forms                             | You're using the new FileBird 4. Please update database to v | iew your folders correctly.     |                              |                                 |                        |                            |               |           |        |       |
| Pages                             | Update now                                                   |                                 |                              |                                 |                        |                            |               |           |        |       |
| II Pages                          | <u> </u>                                                     |                                 |                              |                                 |                        |                            |               |           |        |       |
| did New                           | Redirection's database needs to be updated - click to u      | odate-                          |                              |                                 |                        |                            |               |           |        |       |
| Comments                          |                                                              |                                 |                              |                                 |                        |                            |               |           |        |       |
| 🛙 NinjaTables Pro                 | The Ninja Tables Pro license needs to be activated. Activate | Now                             |                              |                                 |                        |                            |               |           |        |       |
| B Authors                         | All (450) Mine (4) Dublished (450)   Drafts (10)   Connerst  | nne content (II)                |                              |                                 |                        |                            |               | 1         | Search | Pages |
| Gravity forms<br>Database Lookups | Bulk Actions V Apply All dates V A                           | All SEO Scores                  | Il Readability Scores 🗸 🗸 🗸  |                                 |                        |                            | 460 items =   | < 1 of    | 23 >   |       |
| Elementor                         | Title                                                        | Custom Sidebars                 | Authors                      |                                 | Date                   | Last Modified              | Туре          | 1         | ø      | 1     |
| F Templates                       | 25th Anniversary Videos                                      |                                 | Alison Rossetti              | -                               | Published 2019/11/08   | 2020/01/16<br>2:31 pm      | Page          | 0         | •      | 0     |
| Appearance     Plugins            | About Us                                                     | 2                               | cloudbourne                  |                                 | Published 2019/03/13   | 2020/07/08<br>7:21 am      | Page          | ۰         | •      | 2     |
| Users                             | - Accomplishments                                            | *                               | nhpriadmin                   | -                               | Published              | 2019/08/15                 | Page          | ٠         | •      | 2     |
| r Tools                           |                                                              |                                 |                              |                                 | 2019/03/29             | 10:59 am                   |               |           |        |       |
| Settings                          | — Accreditation                                              |                                 | nhpriadmin                   | -8                              | Published 2019/03/29   | 2019/07/25<br>2:08 pm      | Page          | ۰         | •      | 5     |
| Custom Fields                     | - Adverser / Polley Work                                     |                                 | ebecadoria                   |                                 | Dubliched              | 2019/05/27                 | Page          |           |        | 6     |
| ] Shortcodes                      |                                                              |                                 | and a second                 |                                 | 2019/03/29             | 2:16 pm                    | 1.090         | -         |        | 0.00  |
| WP Mail SMTP                      | — Community Service                                          |                                 | nhpriadmin                   | -                               | Published              | 2019/07/12                 | Rage          |           | •      | 0     |
| SEO 📵                             |                                                              |                                 |                              |                                 | 2019/01/29             | 3:10 pm                    |               |           |        |       |
| Custom Permalinks                 | Company Profile                                              |                                 | nhpriadmin                   | -                               | Published 2019/03/29   | 2019/09/27<br>4:43 pm      | Page          | •         | •      | 7     |
| a Members                         | A Family with 55 Kids? No Problem for                        |                                 | nhoriadmin                   |                                 | Published              | 2019/04/15                 | Page          |           |        | 0     |
| Slider Revolution                 | Neighborhood                                                 |                                 |                              |                                 | 2019/03/28             | 1:20 pm                    |               |           | 1      | 570   |

## Click the page name

| Pages - NHPRI.org — Wo            | rdPress X +                                                                                                    |                     |                  |            |                         |                        |                   |           | -       |          |
|-----------------------------------|----------------------------------------------------------------------------------------------------|---------------------|------------------|------------|-------------------------|------------------------|-------------------|-----------|---------|----------|
| < > C 0                           | wpqa.nhpri.org/wp-admin/edit.php?s=clinical+medical+policies&post_status=all&p                                    | ost_type=page&actio | n=-18im=08iseo_f | ilter&read | ability_filter&paged=1& | action2=-1             |                   | ☆         |         | • 0      |
| III Apps 🛹 JIRA 🔕 A               | ppDash 🔵 Timely 👸 AppDashDesign - A 💽 An aviesome guide » A success                                               | ful Git bra 🧧 MVC/E | F 🚺 Wordpress    | TFS        | 8 How to Automatica     | 📴 Solution Pool - Eme  | O1 Veracode/Login | 😨 Website | sharepo | int i    |
| 🚯 📸 NHPRLorg O 1                  | 0 👎 0 🕂 New 📢 🕕 W3 Weglot 🖨 Forms                                                                                 |                     |                  |            |                         |                        |                   | Howdy,    | Stepher | Purro 🔟  |
| Dashboard                         | WordPress 5.5.3 is available! Please update now.                                                                  |                     |                  |            |                         |                        | Screen            | Options 🔻 | н       | elp 💌    |
| 🖈 Posts                           |                                                                                                    |                     |                  |            |                         |                        |                   |           |         |          |
| Member Stories                    | Pages Add New Search results for "clinical medical policies"                                                      |                     |                  |            |                         |                        |                   |           |         |          |
| Neighborhood     News             | Are you enjoying using Members?                                                                                   |                     |                  |            |                         |                        |                   |           |         | 0        |
| 97 Media                          |                                                                                                    |                     |                  |            |                         |                        |                   |           |         |          |
| SA Sliders                        | FileBird 4 Update Required                                                                                        |                     |                  |            |                         |                        |                   |           |         | ٥        |
| Forms                             | You're using the new FileBird 4. Please update database to view your folders correctly.                           |                     |                  |            |                         |                        |                   |           |         |          |
| 📒 Pages 🔸                         | Update now                                                                                                    |                     |                  |            |                         |                        |                   |           |         |          |
| All Pages                         |                                                                                                    |                     |                  |            |                         |                        |                   |           |         |          |
| Add New                           | Redirection's database needs to be updated - click to update.                                                     |                     |                  |            |                         |                        |                   |           |         |          |
| Comments                          |                                                                                                    |                     |                  |            |                         |                        |                   |           |         |          |
| 📰 NinjaTables Pro                 | The Ninja Tables Pro license needs to be activated. Activate Now                                                  |                     |                  |            |                         |                        |                   |           |         |          |
| Gravity forms<br>Database Lookups | All (459)   Mine (6)   Published (449)   Drafts (10)   Cornerstone content (0)                                    |                     |                  |            |                         |                        | clinical medical  | policie   | Search  | Pages    |
| Elementor                         | Bulk Actions V Apply All dates V All SEO Scores                                                                   | ✓ All Readability   | icores 🗸         | Filter     |                         |                        |                   |           |         | 11 items |
| Se Templates                      | Title                                                                                                    | Custom Sidebars     | Author           |            | Date                    | Last Modified          | Type              | :         | ø       | 2        |
| Appearance                        | Best Practices: Why You Need a Compliance Program and<br>How to Establish One   Parent Page: Spring 2020          |                     | Alison Rossetti  | -          | Published<br>2019/11/05 | 2020/04/22<br>6:02 pm  | Page              |           | •       | 0        |
| 🖆 Plugins 🌀                       |                                                                                                    |                     |                  |            |                         |                        |                   |           |         |          |
| Lusers                            | — — Clinical Medical Policies, Parent Page: Policies and Guidelines     Edit Quick Edit Urash View Done New Draft |                     | nhpriadmin       | -          | Published<br>2019/03/28 | 2020/11/03<br>11:21 am | Page              |           | •       | 25       |
| Settings                          | Clinical Practice Guidelines   Parent Page: Winter 2017                                                           | 2                   | Alison Rossetti  | -          | Published 2020/01/09    | 2020/01/09<br>3:35 pm  | Page              |           | •       | 1        |
| Custom Fields                     |                                                                                                    | 17                  | nhpriadmin       | -          | Published               | 2020/01/09             | Page              | 0         | •       | 1        |
| https://wpqa.nhpri.org/wp-admi    | n/post.php?post=783&laction=edit                                                                                  |                     |                  |            | 2019/03/28              | 3:34 pm                |                   | _         |         | _        |

### Find and click the link to update

| 🚯 Edit Page - NHPRLorg - | WordP x +                                                                                                    | - 🗆 X                                      |
|--------------------------|----------------------------------------------------------------------------------------------------|--------------------------------------------|
| < → C △ ■                | wpqa.nhpri.org/wp-admin/post.php?post=783&action=edit                                                                                                    | x 🙂 🛪 😝 :                                  |
| III Apps 🛹 JIRA 🕥 /      | AppDash 🔘 Timely 📴 AppDashDesign - A 🔯 An awesome guide » A successful Git bra 🧧 MVC/EF 🧧 Wordpress 🔯 TFS 👌 How to Automatica 🐯 Solution Pool - Eme                                                                                                    | OI Veracode/Login 😨 Website sharepoint »   |
| 🔞 📸 NHPRLorg 🔿           | 10 🛡 0 🕂 New View Page 💋 🐵 WG Weglot 😝 Forms 🖓 Copy to a new draft                                                                                                    | Howdy, Stephen Purro 🔲 🎽                   |
| Comments                 |                                                                                                    | Visibility: Public Edit                    |
| NiniaTables Pro          | 93 Add Media         Image: Add Form         Image: Image: | Revisions: 156 <u>Browse</u>               |
|                          |                                                                                                    | Published on: Mar 28, 2019 at 21:37 Edit   |
| Database Lookups         |                                                                                                    | Last modified on: Nov 3, 2020 @ 11:21 am   |
|                          | The Madical Review staff of the Medical Management Denastment utilize clinical modical policies (CMPs) to guide devisions regarding Neighborhood's                                                                                                    | Post Type: Page Edit                       |
| Elementor                | Conditional Benefits.                                                                                                    | Readshilter Needs improvement              |
| 🖨 Templates              |                                                                                                    | () requiring weeks improvement             |
|                          | Through collaboration with Neighborhood's Associate Medical Director, and our specialty consultants, the policies are developed and/or revised tollowing theorem to restore the second structure and structure of practice. To the antert neighborhood's CMDs are developed and/or revised tollowing                                                                                                    | y SEC: Not available                       |
| - representative         | based outcomes.                                                                                                    | Copy to a new draft                        |
| 🖌 Plugins 🧕              |                                                                                                    | Move to Trash Update                       |
| 🚢 Users                  | To view one of Neighborhood's approved CMPs, please click the link below:                                                                                                    |                                            |
| 🖋 Tools                  | [nhp_popup title="CMPs"]                                                                                                    | Page Attributes                            |
| 5 Settings               | Acumuncture                                                                                                    | Parent                                     |
| Custom Fields            | - addit Day Heath                                                                                                    | Policies and Guidelines                    |
| [] Shortcodes            | Ambulance Transportation                                                                                                    |                                            |
|                          | Assisted Living                                                                                                    | Template                                   |
| ►4 WP Mail SMTP          | Bone Growth Stimulators                                                                                                    | Default Template V                         |
| 🚺 SEO 🕕                  | Circulating Cell-free (orfDNA)                                                                                                    | Order                                      |
| Custom Permalinks        | Cognitive Rehabilitation                                                                                                    | 0                                          |
| the Advertision          | Continuous Glucose Monitoring                                                                                                    | Need hain? Use the kielo tab above the     |
| And Members              | Durable Medical Equipment (DME)                                                                                                    | screen title.                              |
| O Slider Revolution      | Experimental Investigational                                                                                                    |                                            |
| Styles & Layouts for     | Fluoride varniso     Gender Disployia Treatment                                                                                                    | Sidebars                                   |
| GF                       | • Genetic Testing                                                                                                    |                                            |
| 🚧 Theme Editor           | Hart Walker                                                                                                    | Here you can replace the default sidebars. |
| 😂 Mega Menu              | Hasbro Partial Program                                                                                                    | show for this post                         |
| WG Weglot                | Home Care Services                                                                                                    | Custom sidehar under main sidehar          |
| Collance menu            | Infertility Services                                                                                                    | v                                          |
| Construction             | • In Lieu of Services                                                                                                    | · · · · · · · · · · · · · · · · · · ·      |

### Click the edit button

| 🚯 Edit Page • NHPRLorg —          | Wordfin x +                                                                                                    | - 🗆 X                                      |
|-----------------------------------|----------------------------------------------------------------------------------------------------|--------------------------------------------|
| < > C & .                         | wpqa.nhpri.org/wp-admin/post.php?post=783&action=edit                                                                                                    | 🖈 🙂 🗯 😝 🗄                                  |
| III Apps 🛹 JIRA 🕥 Aj              | ppDash 🕠 Timely 📆 AppDashDesign - A 🛛 An avesome guide » A successful Git bra 📒 MVC/EF 🧾 Wordpress 🔯 TFS 🁌 How to Automatica 👸 Solution Pool - Eme                                                                                                    | Ol Veracode/Login 😨 Website sharepoint 🔹   |
| NHPRLorg O 1                      | 0 🛡 0 🕂 New View Page 🕼 🛛 WG Weglot 🌐 Forms 🖓 Copy to a new draft                                                                                                    | Howdy, Stephen Purro                       |
|                                   |                                                                                                    | Visibility: Public <u>edit</u>             |
| NiniaTabler Pro                   | 93 Add Media Add Form                                                                                                    | Revisions: 156 Browse                      |
| in religiatables Pro              |                                                                                                    | Published on: Mar 28, 2019 at 21:37 Edit   |
| Gravity forms<br>Database Lookups |                                                                                                    | Last modified on: Nov 3, 2020 @ 11:21 am   |
|                                   | The Medical Review staff of the Medical Management Denastment utilize clinical medical policies (CMPs) to suide decisions regarding Neighborhood's                                                                                                    | Post Type: Page Edit                       |
| Elementor                         | Conditional Benefits.                                                                                                    | Readability: Needs improvement             |
| 😂 Templates                       |                                                                                                    | of months and the                          |
| Annearance                        | Inrough collaboration with reeignormous Associate metical Director, and our specially consultants, the policies are developed and/or revised following thormosh preview of current medical literature and standards of marcice. To the evtent possible, Neighborhood's CMPs are developed according to evidence- | (y) stys wor available                     |
|                                   | based outcomes.                                                                                                    | Copy to a new draft                        |
| pr Hugins                         |                                                                                                    | Move to Trash Update                       |
| 👗 Users                           | 10 view one or Neignbornood s approved CMPs, please click the link below:                                                                                                    |                                            |
| 🗲 Tools                           | [nhp_popup title="CMPs"]                                                                                                    | Page Attributes 🔺                          |
| Settings                          | Acupuncture                                                                                                    | Parent                                     |
| E Custom Fields                   | waga abari org/ / 2020 03 04-CMP-055-Acumuncture-1                                                                                                    | Policies and Guidelines 🗸                  |
| [] Shortcodes                     |                                                                                                    | Tomplate                                   |
| WP Mail SMTP                      | Assisted Living     Bone Growth Stimulators                                                                                                    | Defeult Terrelate                          |
|                                   | Chiropractic Care                                                                                                    | Default lemplate                           |
| 🕅 SEO 🚺                           | Circulating Cell-free (ccfDNA)                                                                                                    | Order                                      |
| Custom Permalinks                 | <u>Cognitive Rehabilitation</u>                                                                                                    | 0                                          |
| and Members                       | Continuous Glucose Monitoring                                                                                                    | Need help? Use the Help tab above the      |
| Slider Revolution                 | Durable Medical Equipment (DATE)     Frontimental (DATE)                                                                                                    | screen title.                              |
|                                   | - Fluoride Varnish                                                                                                    |                                            |
| GF Styles & Layouts for           | Gender Dysphoria Treatment                                                                                                    | Sidebars *                                 |
| Theme Editor                      | Genetic Testing                                                                                                    | Here you can replace the default sidebars. |
|                                   | Hart Walker                                                                                                    | Simply select what sidebar you want to     |
| 🤪 Mega Menu                       | Home Care Services                                                                                                    | show for this post!                        |
| WG Weglot                         | Infertility Services                                                                                                    | Custom sidebar under main sidebar:         |
| Collapse menu                     | In Lieu of Services                                                                                                    | ×                                          |
| https://wpqa.nhpn.org/wp-conte    | ent/upigsdy/2020/10/2020/2020-CMP-005-Acupuncture-Epdf                                                                                                    | *                                          |

Page 4

#### Copy the file name

\*Note—You do not need the entire link, just the name of the file (everything after the last '/' [slash] character)

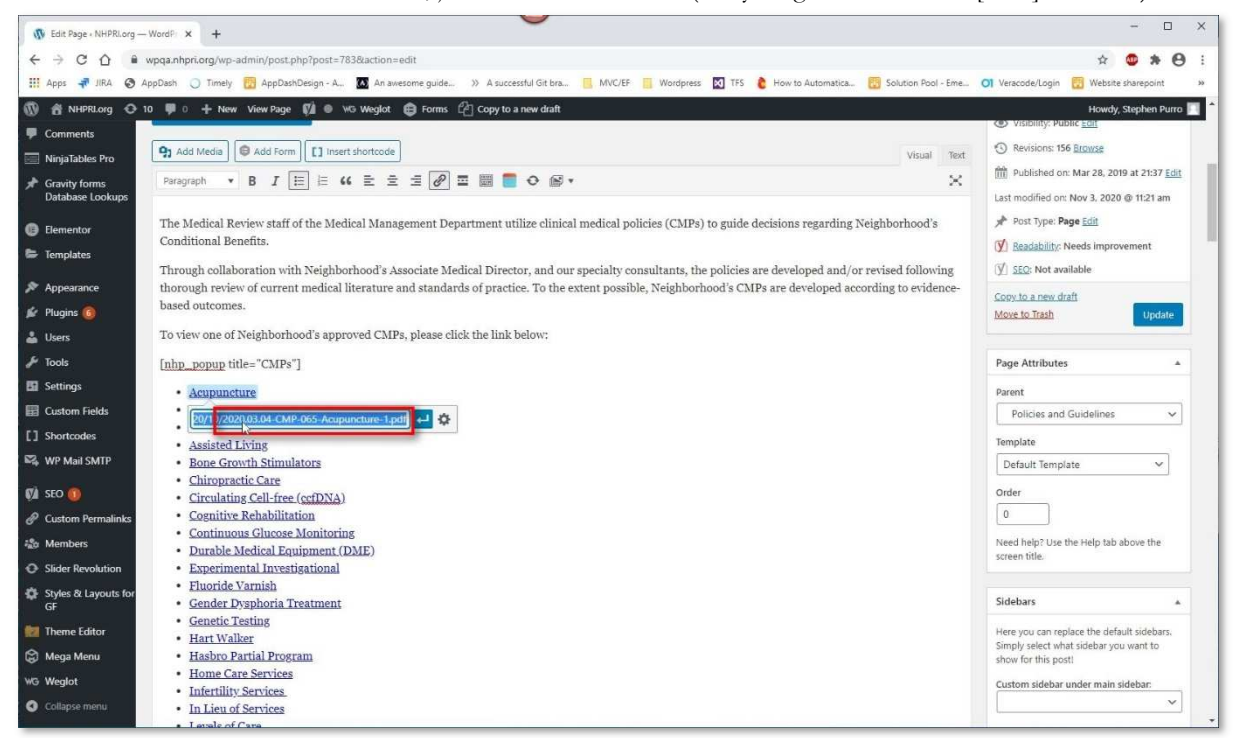

#### Click Media (in the navigation menu to the left)

| 🚯 Edit Page + NHPRLorg            | -Word: x +                                                                                                    | - 🗆 X                                       |
|-----------------------------------|----------------------------------------------------------------------------------------------------|---------------------------------------------|
| < → C ☆ (                         | wpqa.nhpri.org/wp-admin/post.php?post=783&action=edit                                                                                                    | 🖈 🙂 🛊 😝 E                                   |
| III Apps 🛹 JIRA 🔇                 | AppDash 🔾 Timely 📅 AppDashDesign - A 🖪 An awesome guide » A successful Git bra 📒 MNC/EF 🔋 Wordpress 🛐 TFS 👌 How to Automatica 👸 Solution Pool - Eme                                                                                                    | OI Veracode/Login 📆 Website sharepoint 🛛 »  |
| 🔞 📸 NHPRLorg 🖸                    | 10 🤎 🗈 🕂 New View Page 💋 🔍 Wisylot 😝 Forms 🖆 Copy to a new draft                                                                                                    | Howdy, Stephen Purro 📃                      |
| Dashboard                         | FileBird 4 Update Required                                                                                                    | 0                                           |
| Posts                             | You're using the new FileBird 4. Please update database to view your folders correctly.                                                                                                    |                                             |
| Member Stories                    | Update now                                                                                                    |                                             |
| Neighborhood                      |                                                                                                    |                                             |
| News                              | Redirection's database needs to be updated - <u>click to update</u> .                                                                                                    |                                             |
| 🔧 Media 🗎                         | Library                                                                                                    |                                             |
| SA Sliders                        | Add New license needs to be activated. Activate Now                                                                                                    |                                             |
| Forms                             | Chatal Marked Deltates                                                                                                    |                                             |
| 📮 Pages 🔹                         |                                                                                                    | Publish                                     |
| All Pages                         | Permalink: https://wpqa.nhpri.org/_providen/policies and guidelines idences                                                                                                    | Preview Changes                             |
| Add New                           | (B) Edit with Elementor                                                                                                    | 9 Status: Published Edit                    |
| Comments                          |                                                                                                    | Visibility: Public <u>Edit</u>              |
| NinjaTables Pro                   | 93 Add Media     Image: Add Form     Image: Image: | Revisions: 156 <u>Browse</u>                |
| Gravity forms<br>Database Lookups | Paragraph 🔹 B I 🗄 🗄 📽 🗄 🛣 🖉 🖬 👹 🛑 🗢 📾 🔹 🗙                                                                                                    | mi Published on: Mar 28, 2019 at 21:37 Edit |
| Elementor                         |                                                                                                    | Last modified on: Nov 3, 2020 @ 11:21 am    |
| <ul> <li>Templates</li> </ul>     | The Medical Review staff of the Medical Management Department utilize clinical medical policies (CMPs) to guide decisions regarding Neighborhood's<br>Conditional Benefits.                                                                                                    | j#" Post Type: Page Edit                    |
|                                   | Through collaboration with Neighborhood's Associate Medical Director, and our specialty consultants, the policies are developed and/or revised following                                                                                                    | (√) SEC: Not available                      |
| Appearance                        | thorough review of current medical literature and standards of practice. To the extent possible, Neighborhood's CMPs are developed according to evidence-                                                                                                    | Convito a new draft                         |
| Plugins 6                         | based outcomes.                                                                                                    | Move to Trash Update                        |
| fr Taole                          | To view one of Neighborhood's approved CMPs, please click the link below:                                                                                                    |                                             |
| Settings                          | [nhp_popup title="CMPs"]                                                                                                    | Page Attributes                             |
| Custom Fields                     | Acupuncture                                                                                                    | Parent                                      |
|                                   | • Ray10/2020.03.04-CMP-065-Acupuncture-1.pdf 🔁 🔅                                                                                                    | Policies and Guidelines 🗸                   |
| https://wpqa.nhpn.org/wp-ac       | uuuninkose bub                                                                                                    |                                             |

Page 5

#### Paste the PDF file name into the search bar

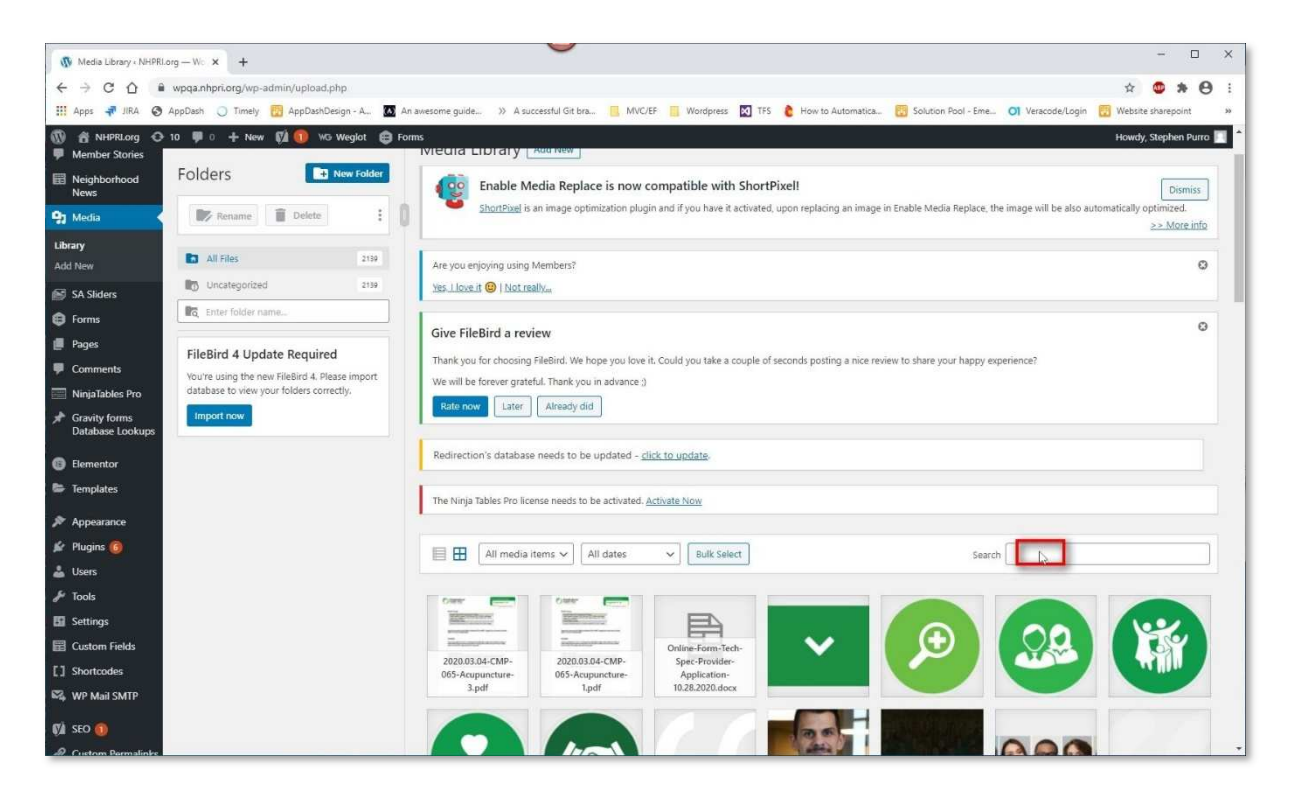

#### Paste the PDF file name into the search bar (cont.)

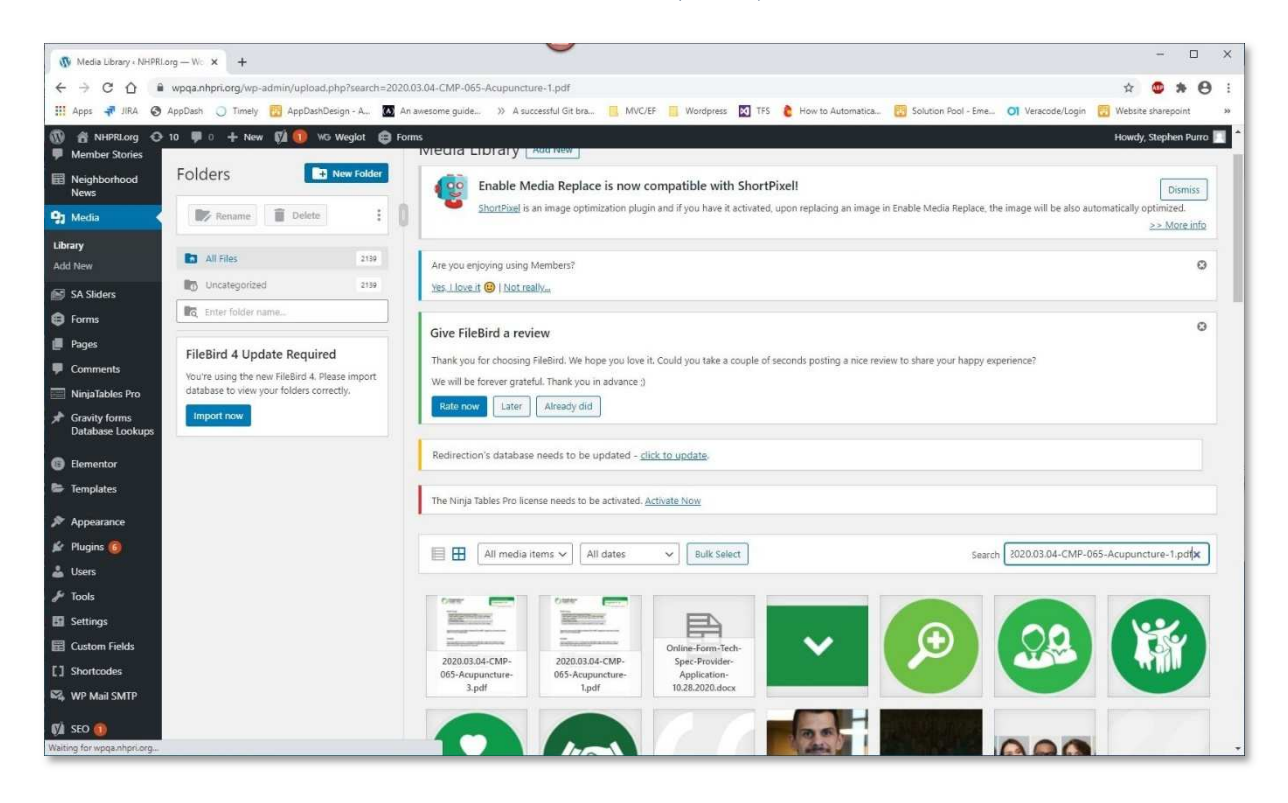

Page 6

## Click the file name that appears

| 🚯 Media Library + NHPRLorg — Wo 🗙 🕂                                | X                                                                                                    |
|--------------------------------------------------------------------|----------------------------------------------------------------------------------------------------|
| ← → C △  a wpqa.nhpri.org/wp-admin/upload.php?search=202           | 0.03.04-CMP-065-Acupuncture-1.pdf 🗴 🙂 🖈 😝 :                                                                                                    |
| 🔢 Apps 🐙 JIRA 📀 AppDash 🔾 Timely 📴 AppDashDesign - A 🔯 A           | un awesome guide » A successful Git bra 🧧 MVC/EF 🧧 Wordpress 🔯 TFS 🏮 How to Automatica 🔯 Solution Pool - Eme 🔿 Veracode/Login 📆 Website sharepoint 🔹                                         |
| 🕅 😤 NHPRLorg 🔿 10 🐺 0 🕂 New 🕅 🕕 WG Weglot 🖨 Fo<br>투 Member Stories | sms Howdy, Stephen Purro 🔟 🕯                                                                                                    |
| Reighborhood News                                                  | Enable Media Replace is now compatible with ShortPixell                                                                                                    |
| 9 Media 🛛 🐨 Rename 📋 Delete 🗄                                      | <u>ShortPixe</u> is an image optimization plugin and if you have it activated, upon replacing an image in Enable Media Replace, the image will be also automatically optimized. >> More info |
| Library Add New All Files 2159                                     | Are you enjoying using Members?                                                                                                    |
| SA Sliders Uncategorized 2139                                      | Yes Llove it 🕲   Not really                                                                                                    |
| 🖨 Forms                                                            |                                                                                                    |
| Pages                                                              | Give FileBird a review                                                                                                    |
| Comments     You're using the new FileBird 4. Please import        | Thank you for choosing FileBird. We hope you love it. Could you take a couple of seconds posting a nice review to share your happy experience?                                               |
| NinjaTables Pro database to view your folders correctly.           | Rate now Later Already did                                                                                                    |
| Gravity forms     Database Lookups                                 |                                                                                                    |
| Elementor                                                          | Redirection's database needs to be updated - <u>click to update</u> .                                                                                                    |
| G Templates                                                        |                                                                                                    |
|                                                                    | The Ninja Tables Pro license needs to be activated. <u>Activate Now</u>                                                                                                    |
| Appearance                                                         |                                                                                                    |
| Lisers                                                             | All media items V All dates V Bulk Select Search 2020.03.04-CMP-065-Acupuncture-1.pd 🕅                                                                                                    |
| J Tools                                                            | Tome and the                                                                                                    |
| Settings                                                           |                                                                                                    |
| 📰 Custom Fields                                                    | Bergel marketeren<br>Marketeren (* 1990)<br>Marketeren (* 1990)                                                                                                    |
| [] Shortcodes                                                      | 2020.03.04-CMP-<br>065-Acreguncture-                                                                                                    |
| 🖏 WP Mail SMTP                                                     | iĝar                                                                                                    |
| 🕅 SEO 🃵                                                            |                                                                                                    |

## Click "Upload a new file"

| j Media Library « NHPRLong — Wc x +                                                                                                    | - 0                                                                                                    |
|----------------------------------------------------------------------------------------------------|----------------------------------------------------------------------------------------------------|
| → C △ a wpqa.nhpri.org/wp-admin/upload.php?item=8183                                                                                                    | × 💩 🖈 🖯                                                                                                    |
| Apps 👎 JIRA 😵 AppDash 🔾 Timely 📆 AppDashDesign - A.,. 🔯 An awesome guide 🛞 A successful Git bra 📒 MVC/EF 📒 Wordpre                                                                                                    | ss 🔯 TFS 🌔 How to Automatica 🔞 Solution Pool - Eme 🗿 Veracode/Login 🔞 Website sharepoint                                             |
| 街 NHPRLorg 🔿 10 👎 0 🕂 New 🕅 🔞 🕫 Weglot 😝 Forms                                                                                                    | Howdy, Stephen Put                                                                                                    |
| Attachment Details                                                                                                    | < > ×                                                                                                    |
| Neighborhood<br>Health Plan<br>In tester state                                                                                                    | File name: 2020/03.04-CMP-065-Acopuncture-1.pdf<br>File type: application/pdf<br>Upploaded one (Cocher 30, 2020<br>File size: 136 K8 |
| Becefit Coverage                                                                                                    | Title 2020.03.04-CMP-065-Acupuncture-1                                                                                               |
| Convent Reset In terms of housines in business in business<br>Watch North II. Schurger (1981), Rec Care (MID 0), Children wath Special<br>Nordel (2015), Schurbart Care (2015), Risch / Italian Patterss (2017), Shody                                                                                                    |                                                                                                    |
| 11 babl T-granices (1917),<br>E-scholder Simon Convergent:<br>Enterstelder Twardty Filtweitig (1977), Moltkare-Mitcikald Film (MM7) Entegelig                                                                                                    | Caption                                                                                                    |
| Augumenters services for the Multican Machael Plan (MMP) Integraty first of Fusions is distribut<br>in the To Line of model pathy.                                                                                                    | Description                                                                                                    |
| Description                                                                                                    | Uploaded By Stephen Purro                                                                                                    |
| independent strength the data at contemportation of the body, with or solitous, the use of herbs, at decrite<br>control, or head to the medica and/or plan for pain which.                                                                                                    | Convilink https://wppa.nhpri.org/wp-content/uploads/2020                                                                             |
|                                                                                                    |                                                                                                    |
| Convergence in experimentations<br>Acquirecture will be converted when performed by a physician (MD, DO, or D AC) who has associated<br>completed a conserve offensite to physician that has been approved by the Academican Round of Medical<br>Accumentation (2014) and in character to Defend the Difference of 11 Medicin associations for Research as a | Required fields are marked *                                                                                                    |
| dector of acquirecture set forth in the Tables and Regulations for Licensing Dectors of Acquirecture and<br>Acquirecture Assistants for the following adquirecture of the P12 works)                                                                                                    | Replace media Upload a new file                                                                                                    |
| Theory angle     Console migrature(Dedived by 15 or more headache days per morth)                                                                                                    | To replace the current file, click the link and upload a<br>replacement                                                              |
| The accountsize bonefit is limited to 12 visits per milling year.                                                                                                    |                                                                                                    |
|                                                                                                    | Slide link                                                                                                    |
|                                                                                                    | Shortcodes Ultimate<br>Use this field to add custom links to slides used with<br>Slider, Carousel and Custom Gallery shortcodes      |
| Christ Markov Philips Prov. 18 eV Diaga Pac, Statistic B 1277 annulging advances Law 47 4448 Automate Fac 41 442                                                                                                    | Regenerate Thumbnails Regenerate Thumbnails                                                                                          |
| Document Preview                                                                                                    | View attachment page   Edit more details   Delete Permanently                                                                        |
| Aurona shari menjura dana (unional alna Yanana anabia mada a maharati Marakia mada sania                                                                                                    |                                                                                                    |

Page 7

ſ

### Click "Choose File"

| 🚯 • NHPRLorg — WordPress          | × +                                                                                                    | - D X                                                                           |
|-----------------------------------|----------------------------------------------------------------------------------------------------|---------------------------------------------------------------------------------|
| < → C △ ■ w                       | pqa.nhpri.org/wp-admin/upload.php?page=enable-media-replace%2Fenable-media-replace.php&action=media_replace&attachment_id=8183&_wpnonce=8c3ccff742                                                                                                    | x 🕲 🛪 🖯 i                                                                       |
| III Apps 🐙 JIRA 🔇 App             | oDash 🔵 Timely 🔞 AppDashDesign - A 🔯 An awesome guide » A successful Git bra 📒 MVC/EF 📒 Wordpress 🔯 TFS 👌 How to Automatica 👸 Solution Pool - Eme                                                                                                    | Ol Veracode/Login 😨 Website sharepoint 🔅                                        |
| 🔞 🏾 NHPRLorg 📀 10                 | 👎 🛛 🕂 New 🐒 🕕 W3 Weglot 😝 Forms                                                                                                    | Howdy, Stephen Purro 🥅 📍                                                        |
| Library<br>Add New                | Redirection's database needs to be updated - <u>click to update</u> .                                                                                                    |                                                                                 |
| SA Sliders                        | The Ninja Tables Pro license needs to be activated. <u>Activate Now</u>                                                                                                    |                                                                                 |
| 🖨 Forms                           |                                                                                                    |                                                                                 |
| 📕 Pages                           | Choose Replacement Media                                                                                                    | Optimize your images with<br>ShortPixel get +50% credits                        |
| P Comments                        | NOTE: You are about to replace the media file "2020.03.04-CMP-065-Acupuncture-1.pdf". There is no undo. Think about it!                                                                                                    | Shortrixer, get + 50 % Creans                                                   |
| NinjaTables Pro                   | Choose a file to upload from your computer                                                                                                    | SHORTPIXEL                                                                      |
| Gravity forms<br>Database Lookups | Maximum file size: 150 MB                                                                                                    | Get more Google love by compressing your                                        |
| Elementor                         |                                                                                                    | site's images! Check out how much<br>ShortPixel can save your site and get +50% |
| 🖨 Templates                       | Choose File No file chosen                                                                                                    | credits when signing up as an Enable<br>Media Replace user! Forever!            |
| Appearance                        |                                                                                                    | More info                                                                       |
| 😰 Plugins 🜀                       | O Net for the Constant of Constant of Cons     |                                                                                 |
| 👗 Users                           | Excelling<br>Control Activity (In the Version of the Control Activity)<br>Control Activity (In the Version of the Control Activity)<br>Control Activity (In the Version of the Control Activity)                                                                                                    |                                                                                 |
| 🖋 Tools                           |                                                                                                    | 400                                                                             |
| Settings                          | 1088 x                                                                                                    | 1 🥌 🥌                                                                           |
| E Custom Fields                   | 1408                                                                                                    |                                                                                 |
| [] Shortcodes                     | A CONTRACT OF CONTRACT OF CONTRACT OF CONTRACT<br>AND A CONTRACT OF CONTRACT OF CONTRACT OF CONTRACT OF CONTRACT OF CONTRACT OF CONTRACT OF CONTRACT OF CONTRACT<br>AND A CONTRACT OF CONTRACT OF CONTRACT |                                                                                 |
| R WP Mail SMTP                    | Brownstadt Mich & Bard Age                                                                                                    | ARE YOU                                                                         |
| 📢 SEO 👩                           |                                                                                                    | CONCERNED WITH                                                                  |
| P Custom Permalinks               | 136 KB                                                                                                    | SITE SPEED?                                                                     |
| ස්ක Members                       | NU NU                                                                                                    |                                                                                 |
| O Slider Revolution               |                                                                                                    | ALLOW ShortPixel                                                                |
| Mr. Chidan Di Launi da Kan        | Replacement Options Date Options                                                                                                    | SPECIALISTS TO +                                                                |

## Select your new file

-

| 0 Open                                      |                                             | -                                                                                    |                 |              |
|---------------------------------------------|---------------------------------------------|--------------------------------------------------------------------------------------|-----------------|--------------|
| ← → · · ↑ 🗎 → This PC → Documents           |                                             | ڻ ~                                                                                  | Search Documer  | nts 🔎        |
| Organize 🔻 New folder                       |                                             |                                                                                      | E               | = • 🔟 🗿      |
| This PC                                     | Name                                        | Date modified                                                                        |                 | Туре         |
| 3D Objects                                  | E Pictures                                  | 10/                                                                                  | 30/2020 2:42 PM | File folder  |
| Desktop                                     | 📙 RingCentral Classic                       | 7/27/2020 12:47 PM<br>7/27/2020 12:37 PM<br>7/27/2020 12:49 PM<br>10/14/2020 2:04 PM |                 | File folder  |
| Documents                                   | RingCentralMeetings                         |                                                                                      |                 | File folder  |
| L Downloads                                 | Snagit                                      |                                                                                      |                 | File folder  |
| h Music                                     | SQL Server Management Studio                |                                                                                      |                 | File folder  |
|                                             | UiPath                                      | 3/10/2020 3:26 PM                                                                    |                 | File folder  |
| Pictures                                    | Videos                                      | 10/30/2020 2:42 PM                                                                   |                 | File folder  |
| Videos                                      | Visual Studio 2017                          | 3/17/2020 12:34 PM                                                                   |                 | File folder  |
| 🏰 Windows (C:)                              | Visual Studio 2019                          | 7/31/2020 1:34 PM<br>10/27/2020 11:24 AM<br>11/3/2020 11:32 AM                       |                 | File folder  |
| 🛖 H (\\Shared.nhprilan.local) (H:)          | .bash_history                               |                                                                                      |                 | BASH_HISTOR  |
| 🛥 l (\\LiveFiles.nhprilan.local) (l:)       | 03 Nov at 11_22.docx                        |                                                                                      |                 | Microsoft Wo |
| snurro (\\livefiles\home\$) (I+)            | 03 Nov at 11_22 sep                         | 11/3/2020 11:31 AM                                                                   |                 | SSP File     |
|                                             | © 2020.03.04-CMP-065-Acupuncture-3.pdf      | 10/30/2020 11:40 AM                                                                  |                 | Chrome HTM   |
| TVI (\\Shared.hhprilan.local) (IVI:)        | AB_QA_Deploy_20200819.abm                   | 8/19/2020 10:41 AM                                                                   |                 | ABM File     |
| 🛫 Archive (\\Livefiles.nhprilan.local) (N:) | 📩 Config_HealthEdge_FeesSchedule_Upload.abm | 9/16/2020 1:02 PM                                                                    |                 | ABM File     |
| S (\\Shared.nhnrilan.local) (S:)            | <                                           |                                                                                      |                 | 3            |
| File name:                                  |                                             | ×                                                                                    | All Files (*.*) | ~            |
|                                             |                                             |                                                                                      | Open            | Cancel       |

ſ

)

- 🗆 🗙 🚯 • NHPRLorg — WordPress × + 🗧 🔆 C 🏠 🔒 wpqa.nhpri.org/wp-admin/upload.php?page=enable-media-replace%2Fenable-media-replace.php&action=media\_replace&attachment\_id=81838\_wpnonce=8c3cdf742 \* 🔹 🛊 \varTheta 🗄 🔢 Apps 🛹 JIRA 📀 AppDash 🔾 Timely 👸 AppDashDesign - A... 🔯 An avesome guide... » A successful Git bra... 🧧 MVC/EF 📒 Wordpress 🔯 TFS 👌 How to Automatica... 👸 Solution Pool - Eme... 🔿 Veracode/Login 👸 Website sharepoint Howdy, Stephen Purro 📗 🔞 🕅 NHPRLorg O 10 👎 0 🕂 New 🕅 🕦 W3 Weglot 😝 Forms site's images! Check out how much Shortbive! can save your site and get +50% credits when signing up as an Enable Media Replace user! Forever! Comments Choose File 2020.03.04-...ncture-3.pdf NinjaTables Pro Gravity forms Database Lookups More info Augustan 1 o Neightantood 📵 Elei entor E Templates Appearance 🕼 Plugins 🜀 1088 x 🕹 Users 5 Settings ARE YOU CONCERNED WITH E Custom Fields YOUR [] Shortcodes SITE SPEED? 136 KB 136.09 KB WP Mail SMTP ALLOW ShortPixel SEO 0 SPECIALISTS TO Date Options Replacement Options FIND THE SOLUTION FOR YOU. 🔗 Custom Per O Just replace the file When replacing the media, do you want to: a Members ote: This option requires you to upload a file of the same type (pdf) as the one you placing. The name of the attachment will stay the same (2020.03.04-CMP-065-cupuncture-1.pdf) no matter what the file you upload is called. O Replace the date O Slider Revolution Keep the date (30/0ct/2020 12:20) O Set a Custom Date FIND OUT MORE GF Replace the file, use new file name and update all links Note if you check this option; the name and type of the file you are about to apload wi replace the old file. All links pointing to the current file (2020.03.04 CMP-063-Acquancture-t-play) will be apdated to point to the new life name. (if any other websites link to the file directly, those links will no longer work. Be careful, 🔯 Theme Editor 😂 Mega Menu Put new Upload in Updated Folder: 2020/11 WG Weglot

#### Select "Replace the file, use new file name and update all links"

#### Select "Replace the date"

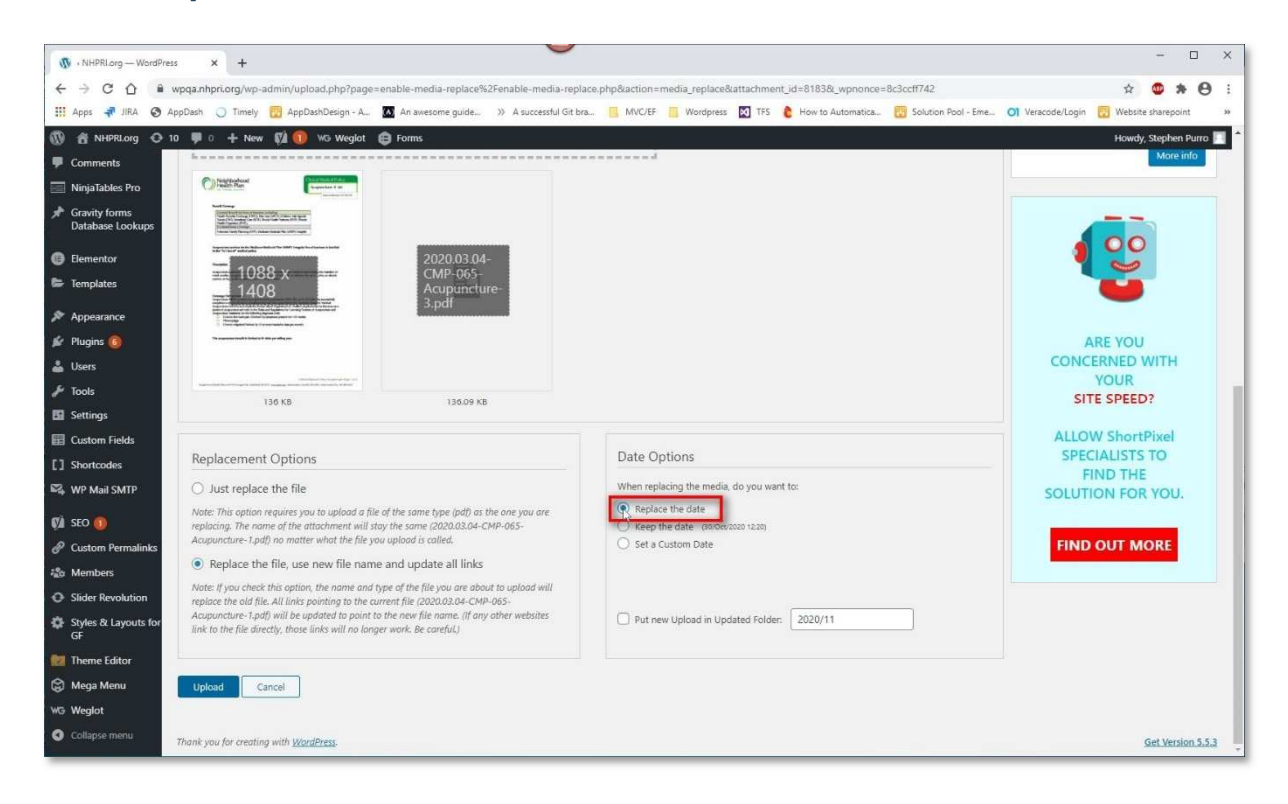

#### Click "Upload"

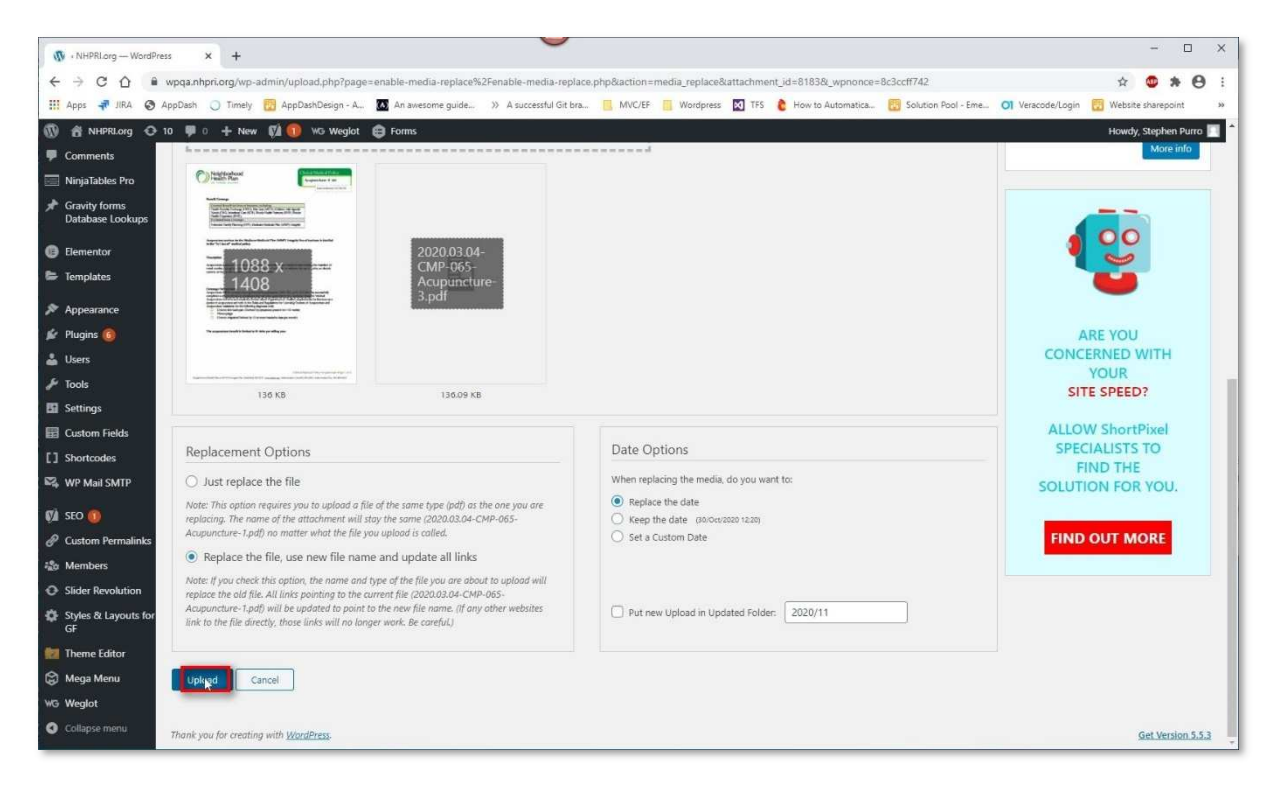

#### Click "Update"

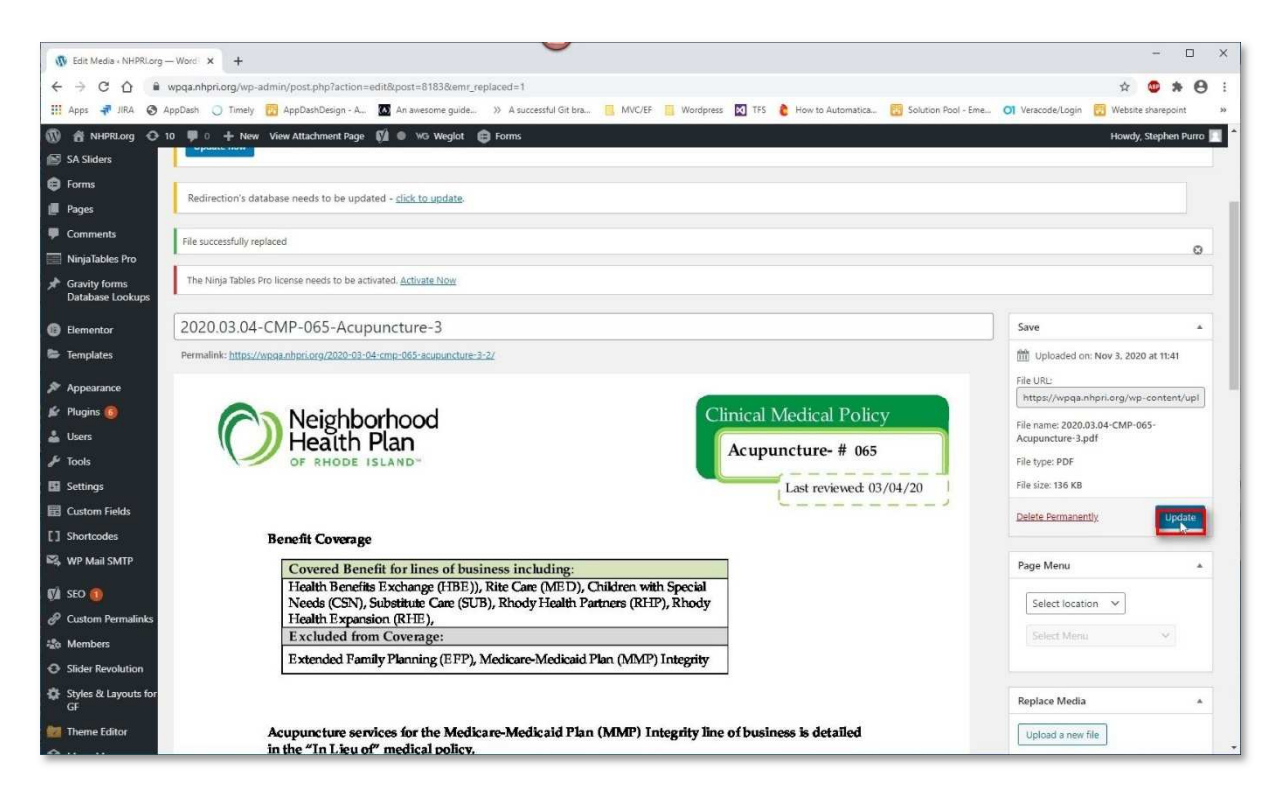

Page 10